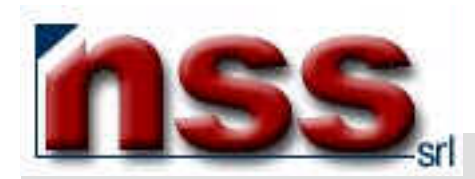

# MANUALE PER L'UTILIZZO DELLA FUNZIONE ADDRESS-BOOK

Rel.1.2 del 8 ottobre 2003

### PRELIMINARE

- Avete digitato la password che Vi è stata attribuita e siete entrati nell'area riservata all'AMMINISTRAZIONE del Vostro sito;
- Avete selezionato, cliccandoci sopra, il bottone contraddistinto dalla dicitura ADDRESS-BOOK ;
- Questa funzione consente di creare un elenco di nominativi di Vs. clienti che potrà essere utilizzato per inviare comunicazioni relative alle vostre offerte o altro.

### FUNZIONE ADDRESS-BOOK

Il sistema visualizza la schermata seguente (immagine 1),

vediamo una per una tutte le funzioni contraddistinte dai numeri che vanno dall'1 al 4:

| NSS         | - Address             | Book M      | licrosoft )  | internet Exp    | plorer                                  | mmagine                   |            |           |                  |             | _     ×         |
|-------------|-----------------------|-------------|--------------|-----------------|-----------------------------------------|---------------------------|------------|-----------|------------------|-------------|-----------------|
| Eile        | Modifica              | ⊻isualizza  | Preferiti    | Strumenti       | 2                                       |                           |            |           |                  |             | 1               |
| Inc         | ↓ +<br>lietro +       | ⇒<br>Avanti | ×            | Termina         | (D)<br>Aggiorna                         | යි<br>Pagina iniziale     | Q<br>Cerca | Preferiti | ()<br>Multimedia | Cronologia  | Ba + →<br>Posta |
| Indirizz    | io 🕘 http             | ;//www.nom  | e_Vs.sito (r | iss/address/d   | efault.asp                              |                           |            |           |                  |             | ▼ 🔗 Vai         |
| 1 _<br>2 Me | Downloa<br>enu princi | id<br>pale  | ordinato     | per Nom<br>Comu | iinati∨o <mark>→</mark><br>Cate<br>ne : | 3 inizia o conti<br>goria | ene 🔽      |           |                  | 4 Treva NOM | MINATIVI        |

- 1 il pulsante Download permette di scaricare l'elenco dei nominativi sul Vs. computer (vedi immagine 5);
- 2 il pulsante Menu principale permette di tornare al menu Principale;

3 –questo gruppo di campi permette di effettuare una selezione dei nominativi presenti in memoria che verranno visualizzati premendo il pulsante Trova NOMINATIVI ; questo gruppo di selezione varia da sito a sito e viene personalizzato in fase di realizzazione. Se il Vs. Sito prevede la funzione DOCUMENTI, con filtro di accesso (nominativo/gruppo e password), l'inserimento dei Gruppi si effettua da qui cliccando sulla voce in azzurro Gruppi (vedi manuale DOCUMENTI).

4 – il pulsante Trova NOMINATIVI permette di visualizzare l'elenco dei Nominativi secondo le caratteristiche richieste al punto 3.
Se non ci sono richieste specifiche il motore estrae tutti i Nominativi presenti nel Vs. elenco. (vedi immagine 2)

### Elenco nominativi (immagine 2),

vediamo una per una tutte le funzioni contraddistinte dai numeri che vanno dall'1 al 6:

- 1 Visualizzazione dell' identificativo univoco del nominativo; per modificare un nominativo, è necessario visualizzare la scheda specifica del nominativo (vedi immagine 4) che si apre cliccando sulla voce identificativo univoco (in azzurro);
- 2 visualizzazione dei dati del Nominativo;

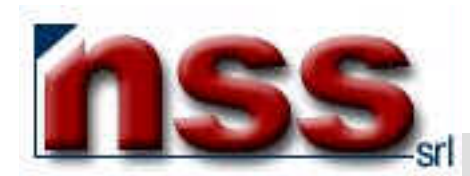

3 –il Flag vive se attivo (come nell'immagine) utilizza il nominativo per successive elaborazioni; se disattivo (vuoto) non utilizza il nominativo per successive elaborazioni.

- 4 il pulsante Nuovo indirizzo permette di inserire un nuovo Nominativo;
- 5 il pulsante Torna Indietro permette di tornare alla pagina precedente ;
- 6 il pulsante Aggiorna permette di visualizzare i dati appena modificati;

| 🎒 NSS -   | Address Book Microsoft Internet        | Explorer        | imm       | agine 2             |                   |                             |                     | - 🗆 ×                |
|-----------|----------------------------------------|-----------------|-----------|---------------------|-------------------|-----------------------------|---------------------|----------------------|
| <u> </u>  | Modifica Visualizza Preferiti Strume   | nti <u>2</u>    |           |                     |                   |                             |                     | -                    |
| 4<br>Indi | ⊨ → → ©<br>etro Avanti Termina         | <br>Aggiorna    | Pagin     | ක්<br>a iniziale (  | <b>Q</b><br>Ierca | 🛐 🎯<br>Preferiti Multimedia | 🌀 📔<br>Cronologia P | d <b>≁ »</b><br>osta |
| Indirizza | ) 🙆 http://www.nssitaly.com/nss/addres | s/default.asp   |           |                     |                   |                             |                     | • 🖓 Vai              |
| Dov       | wnload ordinatoper Nominat<br>Catego   | ivo 💌 ir<br>ria | nizia o c | ontiene 🔽<br>🔽 Comu | ne : 🔽            |                             | Trova NOMINA        | TIVI                 |
| nome      | Vs. Sito                               | Comune          | Prov      | abitazione          | ufficio           | email                       |                     | 3 vive               |
| 7261      | Rossi Mario                            | Torino          |           |                     |                   | rossi@nssitaly.com          |                     |                      |
|           |                                        |                 |           |                     |                   |                             |                     |                      |
|           |                                        | -               | -         |                     |                   |                             |                     | _                    |
|           |                                        |                 |           |                     |                   |                             |                     |                      |
|           |                                        |                 |           |                     |                   |                             |                     |                      |
|           |                                        |                 |           |                     |                   |                             |                     |                      |
|           |                                        |                 |           | 5                   |                   |                             |                     |                      |
|           |                                        | -               |           |                     |                   |                             |                     | 7                    |
|           |                                        |                 |           |                     |                   |                             |                     |                      |
|           |                                        |                 |           |                     |                   |                             |                     |                      |
|           |                                        |                 | -         |                     |                   |                             |                     |                      |
|           |                                        |                 |           |                     |                   |                             |                     |                      |
|           |                                        | 1               |           | nueses es s         | (1 re             | cord)                       |                     |                      |
|           | 4 Ni                                   | uo∨o Indirizzo  |           | 5 Torna indi        | etro 🧧            | Aggioma                     |                     |                      |

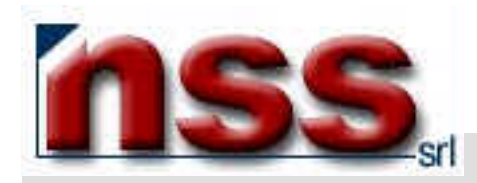

# Inserimento Nuovo Nominativo

Nell'immagine 2, clicchi sul pulsante 4:

apparirà quanto illustrato nell'immagine 3

| nome Vs. sito · Microsoft I             | nternet Explorer immagine 3                                                             |             |
|-----------------------------------------|-----------------------------------------------------------------------------------------|-------------|
| Titolo<br>Nome<br>1<br>Cognome          | privato v<br>privato<br>azienda                                                         | 2 In vita ⊽ |
| Indirizzo<br>Comune<br>CAP              | Provincia                                                                               |             |
| Nazione<br>Tel. ufficio<br>Fax<br>Fmail | abitazione<br>Cellulare                                                                 |             |
| Dati Fiscali<br>Username                | password                                                                                |             |
| Categoria<br><b>3</b> Re                | gistra il nuovo record 4 Chiudi questa finestra<br>ID 0 - Inserito (400) - Modifica (0) | 3           |

- 1 Inserire i dati del Nominativo
- 2 se il nominativo è momentaneamente sospeso disattivare il Flag in vita;
- 3 il pulsante Registra il nuovo record permette di per salvare i dati inseriti;
- 4 il pulsante Chiudi questa finestra permette di chiudere la finestra e tornare alla pagina precedente.

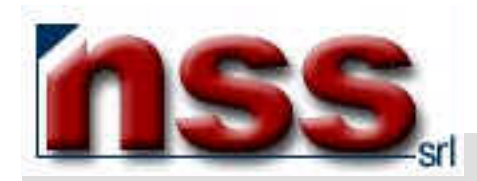

## Modifica o Cancellazione Nominativo esistente

Nell'immagine 2, clicchi sull'identificativo univoco del nominativo (ID in azzurro);

apparirà quanto illustrato nell'immagine 4

| nome Vs sito   | - Microsoft Internet Explorer | immagine 4             |                  |  |
|----------------|-------------------------------|------------------------|------------------|--|
| Titol          | D.                            | privato 💌              | In vita 🔽        |  |
| Nom            | e Mario                       |                        |                  |  |
| Cognom         | e Rossi                       |                        |                  |  |
| Aziend         | a 🗍                           |                        |                  |  |
| Indirizz       | D                             |                        |                  |  |
| Comun          | e                             |                        |                  |  |
| CA             | P                             | Provincia              |                  |  |
| Nazion         | e                             |                        |                  |  |
| Tel. uffici    | D                             | abitazione             |                  |  |
| Fa             | ĸ                             | Cellulare              |                  |  |
| Ema            | I mario@nssitaly.com          |                        |                  |  |
| Dati Fisca     | i 🗍                           |                        |                  |  |
| Usernam        | e mario                       | password prova         |                  |  |
| Grupp          | i collaboratori 🗾             |                        |                  |  |
| 2 Salva le mo  | odifiche 🛛 🕄 Cancella la sc   | heda 🔰 4 Chiudi ques   | ta finestra      |  |
| ID 7387 - Inst | rito 10/09/2003 15.39.56 (400 | ) - Modifica 10/09/200 | 3 15.39.55 (400) |  |

1 – modificare i dati del Nominativo

2 – il pulsante Salva le modifiche permette di per salvare i dati inseriti;

3 – il pulsante Cancella la scheda permette di per cancellare il nominativo (dopo conferma);

4 – il pulsante Chudi questa finestra permette di chiudere la finestra e tornare alla pagina precedente.

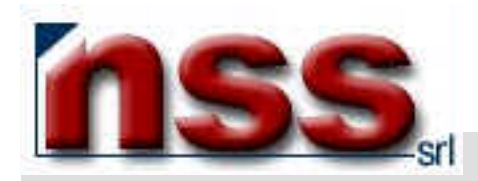

### Download dei nominativi:

Nell'immagine 2, clicchi sul pulsante Download :

### apparirà quanto illustrato nell'immagine 5:

| 🖉 NSS - Address                                                          | Book M                                                                                                 | icrosoft ) | Internet Exp                                                                                                    | lorer 🚺  | nmagine              | 5          |           |                 |                 | _O×     |
|--------------------------------------------------------------------------|----------------------------------------------------------------------------------------------------|------------|----------------------------------------------------------------------------------------------------|----------|----------------------|------------|-----------|-----------------|-----------------|---------|
| Eile Modifica                                                            | ⊻isualizza                                                                                             | Preferiti  | Strumenti                                                                                                    | 2        |                      |            |           |                 |                 |         |
| Jindietro +                                                              | ➡<br>Avanti                                                                                            | *          | Optimization (Control of the second second secon | Aggiorna | ි<br>Pagina iniziale | Q<br>Cerca | Preferiti | 🕑<br>Multimedia | 🎯<br>Cronologia | Posta ≫ |
| 🛛 Indirizzo 🙆 http                                                       | Indirizzo 🕘 http://www.nssitaly.com/nss/address/default.asp 🗾 🔗 Vai                                    |            |                                                                                                    |          |                      |            |           |                 |                 |         |
| Download                                                                 | Download ordinato per Nominativo 💌 inizia o contiene<br>Categoria 💽 Comune : 💌 <b>Trova NOMINATIVI</b> |            |                                                                                                    |          |                      |            |           |                 |                 |         |
| TUTTIIR                                                                  | ECORD 🕫                                                                                                | 1 SE       | LEZIONA A                                                                                                    | CUNI C   |                      | 3 continua | 4annulla  | 5 torna i       | ndietro         |         |
| <b>categoria</b><br>web<br>Colleghi<br>Collezionisti ami<br>Inverti la s | ategoria comune<br>veb 2 1<br>Dolleghi 1 1<br>Dollezionisti amici 1<br>Inverti la selezione            |            |                                                                                                    |          |                      |            |           |                 |                 |         |

vediamo una per una tutte le funzioni contraddistinte dai numeri che vanno dall'1 al 5:

1 – è possibile effettuare il download di una sola parte dei nominativi effettuando una selezione personalizzata e quindi diversa da sito a sito, concordata in fase di realizzazione. Per scegliere solo alcuni nominativi attivare, cliccandoci sopra, il flag SELEZIONA ALCUNI;

2 – se il flag SELEZIONA ALCUNI è attivo () diventano attive le selezioni ed è possibile sceglierle cliccando sul quadratino a fianco

di ognuna. Le selezioni scelte si presentano così:

- 3 il pulsante Continua prosegue la preparazione al Download (vedi immagine 6);
- 4 il pulsante Annulla cancella le modifiche fatte alla finestra;
- 5 il pulsante Torna indietro permette di chiudere la finestra e tornare alla pagina precedente.

Nell'**immagine 5**, clicchi sul pulsante **Continua** : apparirà quanto illustrato nell'**immagine 6** 

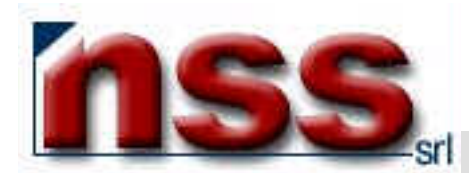

| 🎒 NSS - A      | ddress  | Book M       | icrosoft  | Internet Exp            | lorer                               | immagin                        | e 6                         |                            |                  |                 | <u>- 0 ×</u> |
|----------------|---------|--------------|-----------|-------------------------|-------------------------------------|--------------------------------|-----------------------------|----------------------------|------------------|-----------------|--------------|
| Eile Mo        | odifica | ⊻isualizza   | Preferiti | <u>S</u> trumenti       | 2                                   |                                |                             |                            |                  |                 | 1            |
| J 🗘<br>Indietr | o .+    | →<br>Avanti  | ×         | 💌<br>Termina            | Aggiorna                            | යි<br>Pagina iniziale          | Q<br>Cerca                  | Preferiti                  | ()<br>Multimedia | 🎯<br>Cronologia | Posta ≫      |
| ] Indirizzo    | 🙆 http  | ://www.nssil | aly.com/r | iss/address/de          | efault.asp                          |                                |                             |                            |                  |                 | 💌 🔗 Vai      |
| Down           | load    | ordinat      | o per 「   | Nominativo<br>Categoria | ir                                  | nizia o contiene               | Comune :                    | ]                          |                  | Trova NO        | MINATIVI     |
|                |         | 1            | Sar       | anno estra<br>appa      | atti <mark>N no</mark><br>artenengo | minativi che s<br>no ad almeno | oddisfano le<br>uno dei seg | seguenti co<br>uenti grupp | ondizioni :<br>i | <u></u>         |              |
|                |         |              | grupp     | o 1, gruppo             | 2                                   |                                |                             |                            |                  |                 |              |
|                |         |              |           |                         | 200                                 | ontinua. 3 to                  | rna indietro                | j.                         |                  |                 |              |

vediamo una per una tutte le funzioni contraddistinte dai numeri che vanno dall'1 al 3:

- 1 caratteristiche dei Nominativi che verranno estratti : numero e criterio di selezione
- 2 il pulsante Continua prosegue la preparazione al Download (vedi immagine 7);
- 3 il pulsante Torna indietro permette di chiudere la finestra e tornare alla pagina precedente.

| ownloa | d file  👖                                                                                                    | magine          | 7              | ×                      |  |  |  |  |  |  |  |
|--------|----------------------------------------------------------------------------------------------------|-----------------|----------------|------------------------|--|--|--|--|--|--|--|
| ?      | Alcuni file possono danneggiare il computer. Se le informazioni sul file<br>risultano sospette o se la fonte non è considerata attendibile, non<br>aprire o salvare il file. |                 |                |                        |  |  |  |  |  |  |  |
|        | Nome file:                                                                                                    | AddressBook.    | xls            |                        |  |  |  |  |  |  |  |
|        | Tipo di file:                                                                                                    | Foglio di lavor | o di Microsoft | t Excel                |  |  |  |  |  |  |  |
|        | Da:                                                                                                    | www.nssitaly.c  | com            |                        |  |  |  |  |  |  |  |
|        | Questo tipo di file potrebbe danneggiare il computer, nel<br>cui contenga codice dannoso.                                                                                    |                 |                |                        |  |  |  |  |  |  |  |
|        | Aprire il file o sal                                                                                                    | varlo sul compu | iter?          |                        |  |  |  |  |  |  |  |
|        |                                                                                                    | 1 <u>S</u> alva | Annulla        | Ulteriori informazioni |  |  |  |  |  |  |  |
|        | Asvisa senore nima di anire questo tino di file                                                                                                    |                 |                |                        |  |  |  |  |  |  |  |
|        |                                                                                                    | SV Vi           |                |                        |  |  |  |  |  |  |  |

1 – il pulsante **Salva dell'immagine 7** permette di salvare l'elenco dei nominativi sul Vs. computer.

Per la risoluzione di problemi e/o approfondimenti, prego contattare i nostri uffici:

- via e-mail, scrivendo a servizioclienti@nssitaly.com;
- via fax, chiamando il numero 011.94.34.892;
- telefonicamente, chiamando il numero 011.30.42.889;
- via posta ordinaria, scrivendo a Next Step Soluzioni Srl,

#### Corso Carlo e Nello Rosselli 105/14 - I 10129 Torino